## A.Weboldalak kódolása

## 40 pont

## Macskafélék

A következő feladatban egy weboldalt kell készítenie a macskafélék rövid bemutatására a feladatleírás és a minta szerint! Ahol a feladat másként nem kéri, a formázási beállításokat a style.css stílusállományban végezze el úgy, hogy az új szelektorokat az állomány végén helyezze el! A feladat szövegében található szekció megnevezések a HTML fájlban találhatóak megjegyzés formában.

Nagyobb felbontású, színes mintát a kész weboldalról a macskafélék.jpg fájlban találja.

Az elkészült oldalt HTML-validáló eszközzel ellenőrizni kell!

Nyissa meg a **macskafelek.html** és **css\style.css** állományokat és szerkessze azoknak a tartalmát az alábbiak szerint:

- 1. A weboldal karakterkódolása utf-8, a weboldal nyelve magyar legyen!
- 2. A böngésző címsorában megjelenő cím "Macskafélék" legyen!
- **3.** A weboldal fejrészében helyezzen el **hivatkozás**t a css könyvtárban található style.css stíluslapra a Bootstrap stíluslapra történő hivatkozása alá!
- 4. A "Fejléc" szekcióban a "Macskafélék" bekezdést alakítsa 1-es szintű címsorrá!
- 5. Az "Ismertetés" szekcióban a mintán látható inline stílusú szövegrészeket
  - a. a "dolt" azonosító felhasználásával alakítsa dőltté!
  - b. a stíluslapon vegye fel a "felkover" osztályazonosítót és állítsa be a betű stílusát félkövérre!
  - c. a stíluslap "jobbra" osztálykijelölőjében állítsa be, hogy a kép jobb oldalra kerüljön!
- **6.** A "Lábak" szekcióban alakítsa ki a tartalmat a minta alapján! A szükséges szövegek a forrás.txt állományban találhatóak.
  - a. A címsort a minta alapján alakítsa ki hármas méretűvé!
  - b. A szövegrész bekezdéseit a minta alapján alakítsa ki!
  - c. Helyezze el a **kép**et (img könyvtárban található lab.jpg-t) a megfelelő helyre!
  - d. Ha a kép nem jelenik meg, vagy ha a kép fölé visszük az egér kurzort, akkor az "Az oroszlán lába" szöveg jelenjen meg!
  - e. A képaláírás szövege legyen a minta szerinti!
  - f. A képaláírásoknál (6 helyen) alkalmazza a BootStrap "font-weight-bold" osztálykijelölőjét!
- **7.** A "Záró" szekcióban található bootstrap oszlopelrendezést állítsa át 1/2-1/2 osztásról 2/3-1/3 osztásra a minta szerint!
- 8. A weboldalon készítsen egy új menüpontot az alábbi leírás és a minta alapján:
  - a. Az új menüpont az "Érzékelés" menüpont után helyezkedjen el, és "Érdekesség" legyen a neve!
  - b. Az új menüpont az oldalon belül az "erdekesseg" azonosítójú keretre hivatkozzon!
  - c. Szúrja be a mintán látható helyre az "img" könyvtárban található "liger.jpg" képet.
  - d. Ha a kép nem jelenik meg, vagy ha a kép fölé visszük az egér kurzort, akkor a "Liger" szöveg jelenjen meg!
  - e. A kép alatt a "**Liger**" felirat jelenjen meg!

- **9.** Az "Érzékelés" szekcióban a listaelemekre
  - a. alkalmazza a "mancs" osztálykijelölőt!
  - b. a stíluslapon állítsa be a lista elem stílus képét a (minta szerint) az "img" könyvtárban található "mancs.png" képre!
- **10.** Módosítsa a lábléc beállításait az alábbi leírás és a minta alapján:
  - a. Készítsen hivatkozást az alábbi weboldalra: <u>https://hu.wikipedia.org/wiki/Macskafélék</u>!
  - b. A hivatkozás szövege "Forrás: Wikipédia" legyen!
  - c. A hivatkozás új oldalon nyíljon meg!
- 11. A következő beállításokat, módosításokat a style.css külső stíluslap állományon végezze el:
  - a. Állítsa be az oldal háttérképének az "img" könyvtárban található "hatter.jpg" képet!
  - b. Az info osztályazonosítójú elem a háttérszíne 255,242,207 RGB kódú legyen, 2 képpont vastag, folytonos, 0,0,0 RGB (fekete) színű vonal szegélyezze!
  - c. Az info osztályazonosítójú elem szegély lekerekítése 12 képpontos legyen!
  - d. A láblécben lévő hivatkozáshoz állítsa be a stílusbeállítást úgy, hogy a **hivatkozás szövege fekete színű, félkövér legyen aláhúzás nélkül**!
  - e. Ha a láblécben lévő hivatkozás fölé visszük az egér kurzort, akkor a szöveg legyen dőlt és a színe piros!
  - f. A megfelelő szelektor alkalmazásával a dokumentum összes bekezdésének igazítása legyen sorkizárt!
- **12.** Ellenőrizze munkáját!
  - a. A HTML oldalt validálja a **https://validator.w3.org/** oldalon! Az eredményről készítsen pillanatképeket, amelyeket mentsen el macskafelekValidalas.jpg néven!
  - b. A stíluslapot ellenőrizze **https://jigsaw.w3.org/css-validator/** oldalon! Az eredményről készítsen pillanatképet és mentse el styleValidalas.jpg néven!